#### Copyright

© 2016 Newell Rubbermaid Europe, LLC. All rights reserved. Rev 10/16. No part of this document or the software may be reproduced or transmitted in any form or by any means, or translated into another language without the prior written consent of Newell Rubbermaid Europe. LLC.

#### Trademarks

DYMO is a registered mark in the US and other countries.

Apple and the Apple logo are trademarks of Apple Inc., registered in the U.S. and other countries. App Store is a service mark of Apple Inc.

IOS is a trademark or registered trademark of Cisco in the U.S. and other countries. The Bluetooth<sup>®</sup> word mark and logos are registered trademarks owned by the Bluetooth SIG, Inc. and used under license.

Android, Google Play and the Google Play logo are trademarks of Google Inc. All other trademarks are the property of their respective holders.

"Made for iPhone" and "Made for iPad" mean that an electronic accessory has been designed to connect specifically to iPhone or iPad, respectively, and has been certified by the developer to meet Apple performance standards. Apple is not responsible for the operation of this device or its compliance with safety and regulatory standards. Please note that the use of this accessory with iPhone or iPad may affect wireless performance.

#### **Bluetooth Precautions**

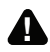

Observe all signs and instructions that require an electrical device or RF radio product to be switched off in designated areas, such as gas/refueling stations, hospitals, blasting areas, potentially explosive atmospheres, or aircraft.

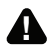

For best print results, make sure the label maker is within range of your mobile device and obstruction free. The label maker should not be placed near any devices that may cause interference, such as microwave ovens and other wireless devices.

# **Quick Start Guide**

# Download the Full User Guide

For complete information on using your label maker, download the *DYMO MobileLabeler User Guide* from one of the following locations:

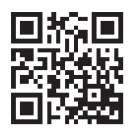

- From the User Guide link within the DYMO Connect mobile app
- Use the QR code at the left
- From support.dymo.com

# Register at www.dymo.com/register

Registering your label maker ensures that you will receive any news and updates. During the registration process, you will be asked to enter the serial number for your label maker. The serial number is located on the bottom of the label maker.

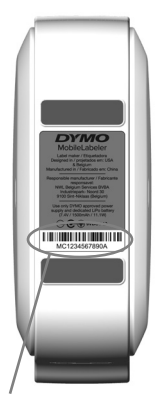

Serial number on bottom of label maker

# **Inserting the Label Cassette**

Your labelmaker uses DYMO D1 label cassettes.

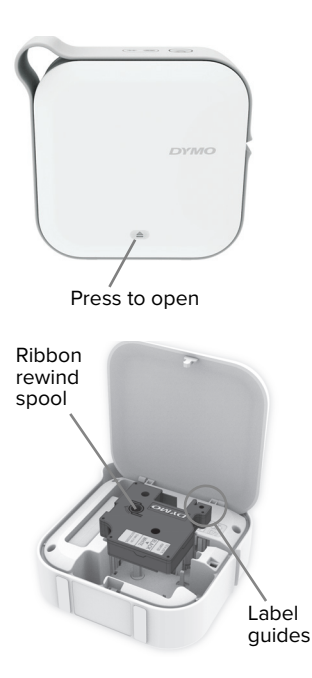

### To insert the label cassette

- Press (a) at the bottom of the cover and lift to open the cover.
- Insert the label cassette and press firmly until the cassette clicks into place.

Make sure the tape and ribbon are taut across the mouth of the label cassette and that the tape passes between the label guides.

If necessary, turn the ribbon rewind spool clockwise to tighten the ribbon.

### **Inserting the Battery**

The label maker uses a rechargeable lithium-ion polymer (LiPo) battery and is shipped partially charged.

A Make sure to read the LiPo Safety Precautions on page 6.

#### To insert the battery

- Insert the battery into the battery compartment as shown.
- 2 Close the cover.
- 3 Press () to turn on the power.

Fully charge the battery as soon as possible. The battery will take approximately 2.5 hours to fully charge.

#### To charge the battery

- Plug the power cord into the power adapter.
- Plug the power adapter into the power connector and plug the power cord into a power outlet.

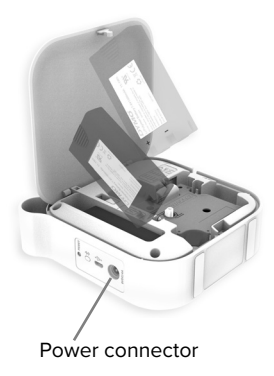

# Pairing the Label Maker

Pair the label maker to your mobile device using **Bluetooth**<sup>®</sup> settings on your device.

| ✓ Settings Bluetooth               |                 |
|------------------------------------|-----------------|
| Bluetooth                          |                 |
| Now discoverable as "Mac's iPhone" |                 |
| MY DEVICES                         |                 |
| DYMO ML 400E                       | Connected $(i)$ |
|                                    |                 |

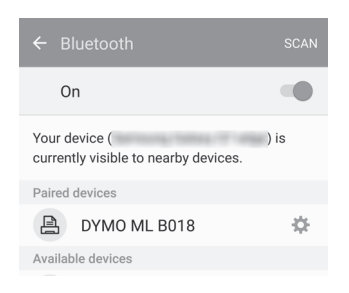

### Pairing with an iOS<sup>®</sup> device

- In Settings, turn on the Bluetooth setting.
- 2 Tap DYMO ML xxxx under OTHER DEVICES. After a few seconds, Connected is displayed when pairing is complete.

### Pairing with an Android<sup>™</sup> device

- In Settings, turn on the Bluetooth setting.
- 2 Tap DYMO ML xxxx under Available devices. After a few seconds, the label maker appears under Paired devices when pairing is complete.

### Getting the DYMO Connect App

Download and install the DYMO Connect mobile app available on the Apple<sup>®</sup> App store or Google Play<sup>™</sup> store.

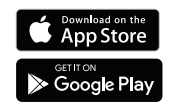

### **Printing your First Label**

### To print your first label

- Tap D to open the app.
- On the Home screen, tap Create new label.
- 3 Enter some text.
- 4 Tap is to print. The label is cut automatically after printing.
- 6 Remove the paper backing from the label and place the label on a clean, dry surface.

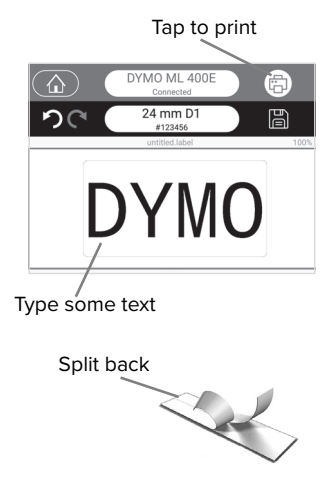

# **Rechargeable Battery Safety Precautions**

### Battery type: LiPolymer 7.4V 1500mAh 11.1Wh

Inaccurate handling of a lithium-ion polymer rechargeable battery may cause leakage, heat, smoke, an explosion, or fire. This could cause deterioration of performance or failure. This may also damage the protection device installed in the battery. This could damage equipment or injure users. Thoroughly follow the instructions below.

# Danger

- Use the battery only in the MobileLabeler label maker.
- Battery can only be charged while inserted in the label maker using the charging adapter provided (9V/4A).
- Do not connect directly to an electric outlet or cigarette lighter charger.
- Do not store battery close to fire or inside the car where temperature may be over 60°C.

## A Warning

• Stop charging the battery if charging is not completed within three hours.

# Caution

- Do not use the label maker or battery in a place that generates static electricity.
- Use the label maker only at room temperature.
- Battery can only be charged within +10°C~30°C temperature range.

#### **Removing the Battery**

A Make sure all cables are disconnected before handling the LiPo battery.

#### To remove the battery

- Unplug the USB and power cables.
- Press at the bottom of the cover and lift to open the cover.
- 3 Remove the battery from the battery compartment.
- 4 Store the battery in a cool dry place.

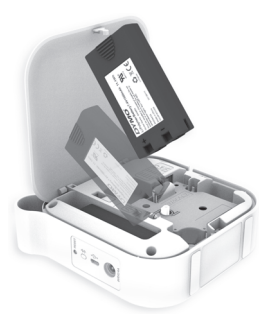

# 2-Year Limited Warranty

Your electronic DYMO product is sold with a 2-year warranty from the date of purchase against defects in material and workmanship. This commercial warranty applies in addition to any applicable statutory guarantee. DYMO will repair or replace your product free of charge on the following conditions:

- 1 Products returned under this warranty must be accompanied by a description of the defect together with a copy of the product's proof of purchase and your full contact and delivery details: name, telephone, complete address – street, house number, postal code, city, country.
- 2 Products returned to DYMO must be adequately packaged. DYMO will accept no liability for goods lost or damaged in transit from the customer.
- 3 Products must have been used strictly in accordance with operating instructions supplied. DYMO will have no liability for defects caused by accident, misuse, alteration or neglect.
- 4 DYMO accepts no liability for any consequential loss, damage or expense of any kind resulting from the machines or accessories or the use thereof, save that liability for death or bodily injury caused by such products is not excluded.
- 5 DYMO label printers are designed for use only with DYMO-branded labels. This warranty does not cover any malfunction or damage caused by the use of third-party labels.
- 6 This warranty does not affect your statutory rights as a consumer.

### **Special Provisions for Australia**

The following provisions shall apply in addition to the above warranty if the sale of the DYMO product occurred in Australia:

- Our goods come with guarantees that cannot be excluded under the Australian Consumer Law.
- You are entitled to a replacement or refund for major failure and compensation for any other reasonably foreseeable loss or damage.
- You are also entitled to have the goods repaired or replaced if the goods fail to be of acceptable quality and the failure does not amount to a major failure.
- Any repair or replacement will be at DYMO's expense and free of charge to you.

Refer to www.dymo.com to find your local service center contact information.

#### EN

#### Register for 2 + 1 year warranty

Register your new DYMO product and get 1-year additional warranty.

As a registered user you also receive:

- Technical support from experts
- Helpful tips and tricks on the use of your product
- Special offers and new product announcements

Register today and soon you'll receive your product's extended warranty certificate. Go to www.dymo.com/register

### What to do if your product is defective?

DYMO offers you the following service options:

- DYMO Web site: In most situations a visit to www.dymo.com will give you the right assistance. In the Customer Support area, you will find information about your DYMO product, such as Frequently Asked Questions and solutions to known problems. The User Guide also gives you additional information.
- DYMO Help Desk: You can also contact the DYMO Help Desk where an associate will help you to determine the exact nature of the problem and advise you what to do next: UK 020 3564 8354 Intl +44 203 564 8356
  AUS 1800 633 868 NZ 0800 396 669 HK 852 3926 9831
- Repair Center: You can send your defective product to a DYMO repair center (please see the above-mentioned conditions 1 and 2 on how to replace a defective product). The address of your nearest DYMO repair center can be found at www.dymo.com or you can contact the DYMO Help Desk.